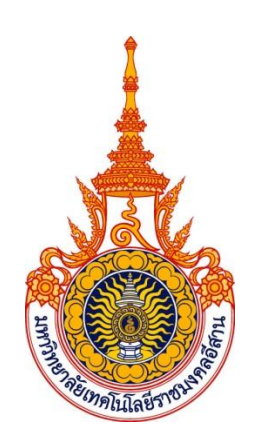

# คู่มือการลงทะเบียน

# โครงการพัฒนาระบบการจัดซื้อจัดจ้างภาครัฐด้วยระบบอิเล็กทรอนิกส์

(e-Government Procurement System : e-GP)

งานพัสดุ กองคลัง สำนักงานอธิการบดี

มหาวิทยาลัยเทคโนโลยีราชมงคลอีสาน

20 ตุลาคม 2557

# สารบัญ

| เรื่อง    |                                           | หน้า |
|-----------|-------------------------------------------|------|
| ขั้นที่ 1 | การเข้าสู่ระบบการลงทะเบียน                | 1    |
| ขั้นที่ 2 | เลือกสถานะผู้ลงทะเบียน                    | 2-5  |
| ขั้นที่ 3 | การบันทึกข้อมูล                           | 6-8  |
| ขั้นที่ 4 | แจ้งผลการลงทะเบียน                        | 9    |
| ขั้นที่ 5 | การเข้าสู่ระบบครั้งแรก (First Time Login) | 9    |

## การลงทะเบียนเจ้าหน้าที่พัสดุ

ขั้นที่ 1 การเข้าสู่ระบบการลงทะเบียน

เข้าสู่เว็บไซต์ http://www.gprocurement.go.th ระบบฯ จะแสดงหน้าจอหลัก "ระบบการ

จัดซื้อจัดจ้างภาครัฐ "จากนั้นให้คลิก "ระบบการจัดซื้อจัดจ้างภาครัฐ" ดังรูปที่ 1 ระบบฯ จะแสดงหน้าจอ ลงทะเบียน ดังรูปที่ 2 ให้เลือก "การลงทะเบียนหน่วยงานภาครัฐ" เพื่อไปยังหน้าเริ่มต้นการลงทะเบียน เจ้าหน้าที่พัสดุ ดังรูปที่ 4 จากนั้นดำเนินการในขั้นที่ 2

| nu mén                                                                                                    | ประกาศวันนี้                                                                                                    | ค้นกาประกาศ                                                                                                    | ບ່ອນສຽວຮ້ອງດ້ວ່ານ<br>                                     | ฏิบัติดามหนังสือเวียนกรมบัญช์กลาง ที่ กด                                                                                                    | 0421.4/3263 as 24 n                                                                                                    | .u. 2557 ຈະສານາຈຸດສຳເ                                                                                                    | นินการได้ตั้งแต่                                                                                                    |
|----------------------------------------------------------------------------------------------------|----------------------------------------------------------------------------------------------------|----------------------------------------------------------------------------------------------------|-----------------------------------------------------------|----------------------------------------------------------------------------------------------------|----------------------------------------------------------------------------------------------------|----------------------------------------------------------------------------------------------------|----------------------------------------------------------------------------------------------------|
|                                                                                                    |                                                                                                    |                                                                                                    | ค <b>ันกาประกา</b><br>ประเภทประกาศ<br>หน่วยงาน<br>จังหวัด | กรัตอิธังวัดอ้าง<br>- เลือกประเภทประกาศ -<br>-<br>-เลือกจัดหวัด-<br>ภัณฑ ค่างหวัดลุง                                                                                                    | ]                                                                                                    | ເຮົາຮູ້ຣະບບ<br>ຈາກແຕ່ເຈົ້<br>ຈາກແຕ່ຈານ<br>ເຮົາຮູ້ຮະບ<br>ເຮົາຮູ້ຮະບ                                                                                                    | ม อันรพสตา<br>อไอ้อานได้ที่ มี                                                                                                    |
| ) ส่าวจัดซื้อจั<br>ร์ กล 0421<br>1557 เรื่อง แก<br>พัมเดิม<br>ร่อมที่สุด ที่<br>1557 เรื่อง ก<br>หลือมปี กรณีมี | วรับล่าสุด<br>4/ว 263 ลงวันที่ 2<br>กด 0406.6/ว 248<br>หรือเริ่มงหรือ 248<br>หรือเริ่มงหรือ 1243<br>กล (กาพล) 0421.3<br>เรื่อง กระเทียงความ | อ่านทั้งหม<br>4 กันยายน<br>โมรายน e-GP ระยะท์ 2<br>ลงวันท์ 16 กันยายน<br>1 พ.ศ. 2557 ไว้เปิก<br>5FMIS<br>1/2 228 ลงวันท์ 2<br>ดด้องจิ โนการปฏิบัติตา | O Annssu aana<br>atus<br>31 m<br>31 m<br>yaan<br>yaan     | านคลื่อนไคว อ่านทั้งหมด<br>อการจัดข้อจัดจำงกาษรัฐประจำยิงน<br>เณ พ.ศ. 2555 - 2557 (ชัดบุล ณ วิมที<br>กฎาคม 2557)<br>เมมัญชักลาง เรื่อง บัญชักลางเช่ม<br>หลักาพการใช้มัดรเตรด์ตและบัดรเดิมป่ามัน | O เกร็อความรู้รัดซื้อรัด<br>เกรเล้าผู่ระบบ e GP<br>Time Login) อีกม<br>จักมอราสเต็มนา<br>ไว้มีและระได้เล่ามาให้ดี<br>หาง emailvinuันระ<br>Login) กายใน 10 วิ<br>กมุมได้ราง e mail ดี<br>ในครั้งต่อไป หากไม่ส<br>จักมุลตั้งประเทศไขส | เจ้าง<br>หรึ่งแรกการเหลือการสอง<br>แปรยพิศส์กภาครัฐ และผู้<br>เป็นมีพ.และแข้งผลการละ<br>ส่งหว่างสู่ระบบครั้งแรก<br>(สาการ มินถึดจากกับสรี)<br>อาโสามารถสายไหร์จาก<br>เป็นสามารถมายครั้งแต่)<br>เป็นสามารถมายผู้ส่งหระเมือน<br>เหล่ากรรมย ผู้ส่งหระเมือน | อ่านทั้งห<br>ะเนื่อน (First<br>สำกันการรัฐกร<br>มาะสาทรเมตร์ที่มา<br>พะเมือน ไม้พรา<br>First Time<br>รับแห้งหลุกร<br>หระบบ e-GP ได้<br>ล่าว ระบบระสบ<br>จะต้องปาการล |

## รูปที่ 1 หน้าจอหลัก "ระบบการจัดซื้อจัดจ้างภาครัฐ"

| Procurement Thai Government | Procurement                | วันที่ 1 ฮันวาคม 2551 |
|-----------------------------|----------------------------|-----------------------|
|                             | ลงทะเบียน                  |                       |
|                             | การลงทะเบียนหน่วองานภาครัฐ |                       |
|                             | การลงหมามีขนผู้สนใจทั่วไป  |                       |
|                             | การดงทะเบียนผู้ดำกับภาครัฐ |                       |
|                             | ระบบงานไหม่                |                       |

รูปที่ 2 หน้าจอเลือกระบบ "ลงทะเบียน"

### ขั้นที่ 2 เลือกสถานะผู้ลงทะเบียน

จากรูปที่ 1 ให้เลือก "การลงทะเบียนหน่วยงานภาครัฐ" ระบบฯ จะแสดงหน้าจอ ดังรูปที่ 4 ให้เลือก สถานะของผู้ลงทะเบียน "เจ้าหน้าที่พัสดุ" ดังรูปที่ 5 ระบบ ฯ แสดงหน้าจอ [(ขั้นตอนที่ 1)] จากนั้น กดปุ่ม "เริ่มต้นการลงทะเบียน" ระบบฯ จะแสดงหน้าจอบันทึกข้อมูลการลงทะเบียนเจ้าที่พัสดุ

| evernment | Thai Government Procurement                                                                                                    | วันที่ 5 มิถุงายน 251                                                                                                    |
|-----------|----------------------------------------------------------------------------------------------------|----------------------------------------------------------------------------------------------------|
|           | ยินดีต้อนรับสู่การสงทะเบียนสำหรับหน่วยงานกาครัฐ<br>ระบบจัดชื่อจัดจางภาครัฐด่วยระบบอิเล็กหรอนักส์                                                                                                    |                                                                                                    |
|           | ทำหสามารอลงทะเมือนเพื่อรีบสิทธิ์ในการใช้งาน<br>ระบบจัดซื้อจัดจ้างแบบอิเล็กทรอนิกส์ได้ โดยปฏิบิติตามขึ้นดอนดังนี้<br>1. บันทักข้อมูล<br>2. ครวจสอบข้อมูล<br>3. พิมพ์แบบแจ้งการองทะเบียน<br>4. จนการคงทะเบียนออนไลน์ | ทำหสามารถเร็มค้นการองทะเบียนได้<br>โดยการเลือกสถานะของทำหลอะภดขุ้ม<br>"เริ่มค้นการองทะเรียน"<br>เป็อกสถานะ><br>จะมีอาสมานะ><br>จะมีอาสมานโดย<br>จะมีอาสมาโชออุมารองกะเบียน |
|           | แบบแจ้งปัญหา แบบปรับปรุงข้อมูล และเพิ่มรพัส และ รพัสหน่วยงานด่างๆใน<br>แบบแจ้งปัญหาการไอ้งาน ( แบบแจ้งของชิมประเร็จแลกน่วยงาน ( แบบแจ้งของลิแกลัสหน่วย                                                             | <ul> <li>สองการมกับข้อมูลการลงกะเบียน</li> <li>เระบท e-GP</li> <li>องกับ ( กรัสกร่อยาน</li> </ul>                                                                          |

ดังรูปที่ 3 แล้วดำเนินการในขั้นที่ 3 ต่อไป

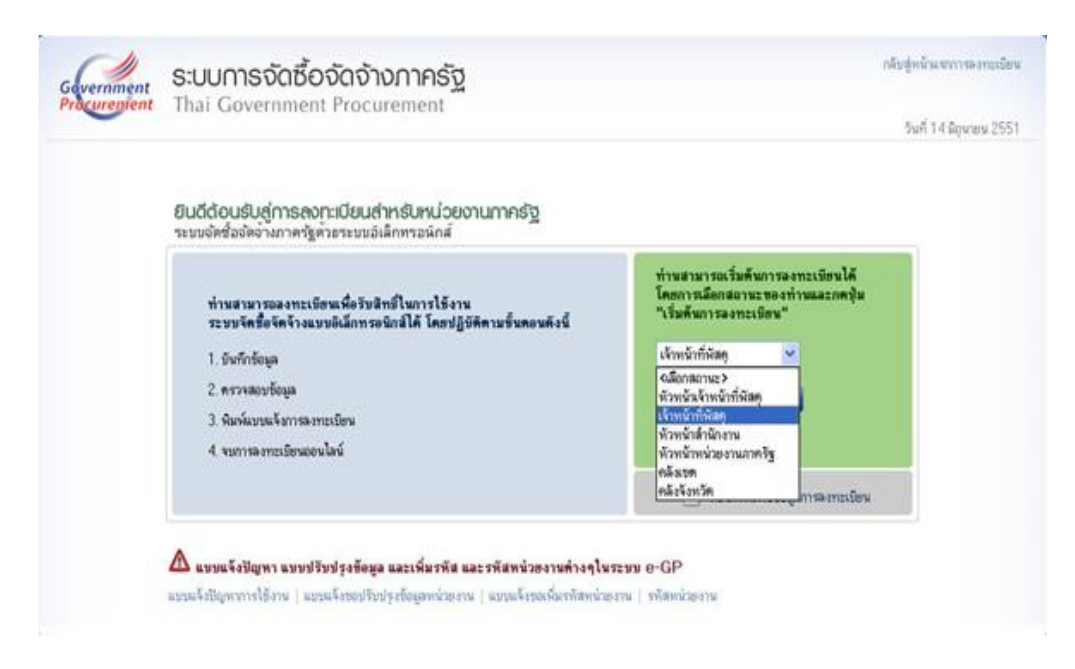

รูปที่ 4 สถานะของผู้ลงทะเบียน "เจ้าหน้าที่พัสดุ"

| Thai Government Procur                                                              | ement 2.5                                                                                                    |
|-------------------------------------------------------------------------------------|----------------------------------------------------------------------------------------------------|
|                                                                                     | Ann 3 million Ho.                                                                                                    |
| สินตอนที่ 1<br>บันทึกขอมูล                                                          | Summili 2 Summili 3 Summili 4<br>structurelegia <sup>1</sup> Sumiana internetien <sup>2</sup> surrementilen aan int                                           |
| บ็นที่กล้อมูดการองทะเบียนเจ้าหน้า                                                   | ที่พัสดุ                                                                                                    |
| ข้อมูลหน่วยงาน                                                                      |                                                                                                    |
| * ประเภทพน่วยงานภาครัฐ                                                              | <ตัวเลือกประเภทหน่วยงานภาครัฐ>                                                                                                    |
| <ul> <li>ประเภทย่อยหน่วยงานภาครัฐ</li> </ul>                                        | <ตัวเลือกประเภทหนวยงานขอยภาครัฐ> 👻                                                                                                    |
| * รหัส/ชื่อหน่วยงาน                                                                 |                                                                                                    |
| สถานที่ปฏิบัติงาน                                                                   |                                                                                                    |
| O สานักงานตั้งอ                                                                     | ยู่ที่เดียวกับหน่วยงานตามพี่บันทึกข่างด้น                                                                                                    |
| O สาร์กงานตั้งอ                                                                     | <b>มุดและที่กับหน่วยงาน</b>                                                                                                    |
| • ชื่อสำนักงาน                                                                      |                                                                                                    |
| <ul> <li>สถานที่ติดต่อ/ที่อยู่ปัจจุบัน<br/>(ราม เอนซี แบบี ครอดไหวแ คมน)</li> </ul> |                                                                                                    |
| (Hali Hali Hali Hali Hali (Hali)                                                    | ແລ້ວເລັ້ວແລ້ນເດັດນ                                                                                                    |
| * daugalane                                                                         | <ช้าเลือดสำหาดประกา                                                                                                    |
| a comprom                                                                           | าสามอิตสามอังหาร (*                                                                                                    |
| จะนะจะมาก<br>เป็นแต่เรื่อนๆ                                                         | AN DESCRIPTION OF DO .                                                                                                    |
| Construction and an and an an and an                                                | definition of the basis sector ( 10 basis sector ( 10 basis)                                                                                                  |
|                                                                                     | Distributional (0-2123-4567 illa 1234)                                                                                                    |
| We Insert When Is                                                                   |                                                                                                    |
| e-mail                                                                              |                                                                                                    |
| ขอมูลสามบุคคลของผูลงทะเบบน                                                          |                                                                                                    |
| • เลขประจาศวยระชายน                                                                 |                                                                                                    |
| สานาพนา                                                                             | <pre>contransity */</pre>                                                                                                    |
| * 10                                                                                |                                                                                                    |
|                                                                                     |                                                                                                    |
| • shused                                                                            |                                                                                                    |
| ประเภทของรสบ                                                                        | O statu O nau                                                                                                    |
| 1260                                                                                | Constitution of                                                                                                    |
| F Loud                                                                              | Casta Carda                                                                                                    |
| * วันเดืองกิเดือ                                                                    | weiß der Beflerer dierertereinen (menschiefen)                                                                                                    |
| * สอามพื้นออกไปอยปีระกับ                                                            | ารถึกของการกล่อยคน เอาอโกรกก (รายอภากก)                                                                                                    |
| (ระท เขลมู หลัญ พรอบ,เสอล ขณา)                                                      |                                                                                                    |
| • Seuta                                                                             | <ตัวเลือกจังหวัด> 👻                                                                                                    |
| * อ่าเกอ/เซค                                                                        | <ตัวเลือกอำเภอ/เซต> 💌                                                                                                    |
| * สาบล/แบวง                                                                         | <ตัวเลือกต่ายล/แขวง> 💌                                                                                                    |
| * กลัสไปรษณีย์                                                                      |                                                                                                    |
| • หมายเลขโทรศัพท์สำหรับติดต่อ                                                       | บันทึกหมายเลขโทรสัพท์ (0-2123-4567 ตล 1234)                                                                                                    |
| * e-mai                                                                             |                                                                                                    |
| • การคงหวะเบียน                                                                     | <ul> <li>องทะเบียนครึ่งแรกของบุคคล</li> <li>เปลี่ยนแปลงบุคคล (กรณีที่มีข้อมูลไหระบบ หรือ เป็นการลงทะเบียนครั้งสรกและ<br/>มารได้วิธีสวนแหน่นออกสัน)</li> </ul> |
| ສຳນ່າຫນ້ຳ (ທັນຄືນ້ອິສານເອີຍ)                                                        | a collare consideration                                                                                                    |
| คือ (ลำได้ชลิสวานสีพ)                                                               |                                                                                                    |
| มาแสดอ (อังได้ชื่องานเสีย)                                                          |                                                                                                    |
| a martin (dinfinana anami)                                                          | U J Mp aQ                                                                                                    |
| . การคราบกา                                                                         |                                                                                                    |
| พมายเพล : รายการที่มี ตอกรับสีของ พ                                                 | มายถึงต้องบันทึกข้อมอ                                                                                                    |
|                                                                                     |                                                                                                    |
|                                                                                     | arverfin                                                                                                    |

รูปที่ 5 หน้าจอบันทึกข้อมูลการลงทะเบียนเจ้าหน้าที่พัสดุ

-3-

## คำอธิบายรายการการบันทึกข้อมูลการลงทะเบียนเจ้าหน้าที่พัสดุ ตามรูปที่ 5

| รายการข้อมูล                           | คำอธิบาย                                                        |
|----------------------------------------|-----------------------------------------------------------------|
| ข้อมูลหน่วยงาน                         | เลือกประเภทหน่วยงานภาครัฐที่ทำการลงทะเบียน                      |
| 1. ประเภทหน่วยงานภาครัฐ                |                                                                 |
| 2. ประเภทย่อยหน่วยงานภาครัฐ            | เลือกประเภทย่อยหน่วยงานภาครัฐที่ทำการลงทะเบียน                  |
| 3. รหัส/ชื่อหน่วยงาน                   | ค้นหารหัส/ชื่อหน่วยงาน                                          |
| สถานที่ปฏิบัติงาน                      | กรณีเลือก 💿 สำนักงานตั้งอยู่ที่เดียวกับหน่วยงานตามที่           |
| 4. สำนักงานตั้งอยู่ที่เดียวกับหน่วยงาน | บันทึกข้างต้นระบบจะดึงข้อมูลม <sup>้</sup> าแสดงให้โดยอัตโนมัติ |
| ตามที่บันทึกข้างต้น                    |                                                                 |
| 5. สำนักงานตั้งอยู่คนละที่กับหน่วยงาน  | กรณีเลือก 💿 สำนักงานตั้งอยู่คนละที่กับหน่วยงานให้บันทึก         |
|                                        | ข้อมูลที่อยู่                                                   |
| ข้อมูลส่วนบุคคลของผู้ลงทะเบียน         |                                                                 |
| 4. เลขประจำตัวประชาชน                  | บันทึกเลขประจำตัวประชาชน จำนวน 13 หลัก                          |
|                                        | ของผู้ลงทะเบียน                                                 |
| 5. คำนำหน้า                            | เลือกคำนำหน้าชื่อของผู้ลงทะเบียน                                |
| 6. ชื่อ                                | บันทึกชื่อของผู้ลงทะเบียน                                       |
| 7. นามสกุล                             | บันทึกนามสกุลของผู้ลงทะเบียน                                    |
| 8. ตำแหน่ง                             | บันทึกตำแหน่งของผู้ลงทะเบียนในหน่วยงานนั้น ๆ                    |
| 9. ประเภทของระดับ                      | เลือก 🗌 ระดับ หรือ 🗌 กลุ่ม ของผู้ลงทะเบียน                      |
| 10. ระดับ                              | กรณีเลือก 🗌 ระดับ ให้เลือกจากที่ระบบกำหนดให้ (ระดับ 1 –         |
|                                        | ระดับ 11) กรณีไม่มีระดับไม่ต้องเลือก                            |
| 11. กลุ่ม                              | กรณีเลือก 🗌 กลุ่ม ต้องเลือกจากที่ระบบกำหนดให้(กลุ่มทั่วไป,      |
|                                        | วิชาการ,อำนวยการ และบริหาร) และต้องเลือกกลุ่มย่อยของผู้         |
|                                        | ลงทะเบียน จากที่ระบบกำหนดให้ด้วย                                |
| 12. เพศ                                | เลือกเพศของผู้ลงทะเบียน จากที่ระบบกำหนดให้ 🗌 ชาย                |
|                                        | หรือ 🗌 หญิง                                                     |
| 13. วันเดือนปีเกิด                     | บันทึกวันเดือนปีเกิด ของผู้ลงทะเบียน โดยระบุปีเกิด เป็น         |
|                                        | พุทธศักราชในรูปแบบ (ววดดปปปป)                                   |
| 14. สถานที่ติดต่อ/ที่อยู่ปัจจุบัน      | (ระบุเลขที่ หมู่ที่ ตรอก /ซอย ถนน) บันทึกบ้านเลขที่             |
|                                        | ,ชื่ออาคาร/หมู่บ้าน,หมู่ที่,ตรอก/ซอยหรือ ถนน ของผู้             |
|                                        | ลงทะเบียนที่สามารถติดต่อได้โดยไม่รวมตำบล,อำเภอ และ              |
|                                        | จังหวัด                                                         |

|                                  | -5-                                                                     |
|----------------------------------|-------------------------------------------------------------------------|
| รายการข้อมูล                     | คำอธิบาย                                                                |
| 15. จังหวัด                      | เลือกจังหวัด ที่ผู้ลงทะเบียนอยู่ จากที่ระบบกำหนดให้                     |
| 16. อำเภอ/เขต                    | เลือกอำเภอ/เขต ที่ผู้ลงทะเบียนอยู่ จากที่ระบบกำหนดให้                   |
| 17. ตำบล/แขวง                    | เลือกตำบล/แขวง ที่ผู้ลงทะเบียนอยู่ จากที่ระบบกำหนดให้                   |
| 18. รหัสไปรษณีย์                 | บันทึกรหัสไปรษณีย์ให้ตรงตามที่อยู่ที่ผู้ขอลงทะเบียนบันทึก<br>ข้องต้น    |
| 19. หมายเลขโทรศัพท์สำหรับติดต่อ  | บันทึกเบอร์โทรศัพท์ของผู้ลงทะเบียนที่สามารถ ติดต่อได้ ตาม               |
|                                  | รูปแบบที่กำหนด เช่น 0-4427-1315 ต่อ 2282 เป็นต้น                        |
| 20. e-mail                       | บันทึก e-mail ของผู้ลงทะเบียนที่จะใช้ในการรับแจ้งผลการ                  |
|                                  | อนุมัติการลงทะเบียน <sup>์</sup> ทั้งนี้ ต้องเป็น e-mail ที่เป็น Domain |
|                                  | Name ของหน่วยงานท่าน ตัวอย่างเช่น                                       |
|                                  | naphat.su@rmuti.ac.th                                                   |
| 21. การลงทะเบียน                 | กรณีลงทะเบียนแบ่งได้ 2 กรณี คือ                                         |
|                                  | 🗌 ลงทะเบียนครั้งแรกของบุคคล                                             |
|                                  | 🗌 เปลี่ยนแปลงบุคคล (กรณีที่มีข้อมูลในระบบ หรือเป็นการ                   |
|                                  | ลงทะเบียนครั้งแรกและมาปฏิบัติงานแทนบุคคลเดิม)                           |
| 22. คำนำหน้า (ผู้ปฏิบัติงานเดิม) | จากข้อ 22 กรณีเลือก 🗌 เปลี่ยนแปลงบุคคล (กรณีที่มีข้อมูล                 |
|                                  | ในระบบ หรือเป็นการลงทะเบียนครั้งแรกและมาปฏิบัติงาน                      |
|                                  | แทนบุคคลเดิม) เมื่อคลิกที่รูปแว่นขยาย ระบบจะแสดง "คำ                    |
|                                  | นำหน้า" ของผู้ปฏิบัติงานเดิมโดยอัตโนมัติ (ถ้ามี)                        |
| 23. ชื่อ (ผู้ปฏิบัติงานเดิม)     | จากข้อ 22 กรณีเลือก 🗌 เปลี่ยนแปลงบุคคล (กรณีที่มีข้อมูล                 |
|                                  | ในระบบ หรือเป็นการลงทะเบียนครั้งแรกและมาปฏิบัติงาน                      |
|                                  | แทนบุคคลเดิม) เมื่อคลิกที่รูปแว่นขยาย ระบบจะแสดง "ชื่อ"                 |
|                                  | ของผู้ปฏิบัติงานเดิม โดยอัตโนมัติ(ถ้ามี)                                |
| 24. นามสกุล (ผู้ปฏิบัติงานเดิม)  | จากข้อ 22 กรณีเลือก 🗌 เปลี่ยนแปลงบุคคล (กรณีที่มีข้อมูล                 |
|                                  | ในระบบ หรือเป็นการลงทะเบียนครั้งแรกและมาปฏิบัติงาน                      |
|                                  | แทนบุคคลเดิม)เมื่อคลิกที่รูปแว่นขยาย ระบบจะแสดง "ชื่อ"                  |
|                                  | ของผู้ปฏิบัติงานเดิม โดยอัตโนมัติ(ถ้ามี)                                |
| 25. ใส่รหัสที่เห็น บันทึก        | "ใส่รหัสที่เห็น" ให้ตรงกับที่ระบบกำหนด เพื่อเป็นการยืนยัน               |
|                                  | การลงทะเบียน                                                            |

#### -6-

## ขั้นที่ 3 การบันทึกข้อมูล

การลงทะเบียนจะต้องบันทึกข้อมูลการลงทะเบียนในช่องที่มีเครื่องหมายดอกจันสีแดง \* ให้ครบทุก รายการ หากบันทึกข้อมูลไม่ครบ ระบบฯ จะไม่ยอมรับการยืนยันการลงทะเบียนดังกล่าว

(1) การบันทึกข้อมูลหน่วยงาน เลือกประเภทหน่วยงานภาครัฐ, ประเภทย่อย

หน่วยงานภาครัฐและค้นหารหัส/ชื่อหน่วยงานให้โดยอัตโนมัติและสำหรับ รหัส/ชื่อหน่วยงาน นั้น ผู้ลงทะเบียนสามารถค้นหาได้โดยคลิกที่รูปแว่นขยาย 🔍 ระบบจะให้ผู้ลงทะเบียนค้นหา รหัส/ชื่อ หน่วยงาน ที่ต้องการดังรูปที่ 6

| 🗈 🕬 🖬 🐨 🐨 Web Page Dialog |                                                    | 2 🔀 |
|---------------------------|----------------------------------------------------|-----|
| รหัสหน่วยงาน              |                                                    |     |
| ประเภทหน่วยงานกาครัฐ      | distances (5)                                      |     |
| ประเภทย่อยหน่วยงานกาครัฐ  | lafaferenternetafa                                 |     |
| ด้นหาจาก                  | O รงสัสหร่วยงาน O ชื่อหน่วยงาน                     |     |
| ระบรงโส/ชื่อพน่วยงาน      |                                                    |     |
| Sauta.                    | <ตัวเลือกรังหรือ> 💌                                |     |
| dunalise                  | ะส้วเลือกสาเกอ/เของ พ                              |     |
| e nate i con              |                                                    |     |
| ราบสุขยรง                 | <sstaangrupa wusa=""></sstaangrupa>                |     |
| N1211338                  | <ตัวเลือกกระทรวง>                                  |     |
|                           | สารสารอื่อก                                        |     |
| รารัสพน่วยงาน             | ชื่อหน่วยงาน                                       |     |
| 0101                      | สารมีกงานปลัดสารมีกนายกรัฐมนตรี                    | ^   |
| 0102                      | emploreduce                                        |     |
| 0103                      | สานีกงานคณะกรรมการคุ้มครองผู้บริโภค                |     |
| 0104                      | สานักเลขาธิการนายกรัฐมนตรี                         |     |
| 0105                      | สานักเลขาธิการคณะรัฐมนครี                          |     |
| 0106                      | สานักมาวกรองแฟงมาติ                                |     |
| 0107                      | สารมีกอนประมาณ                                     |     |
| 0108                      | สารวิทยามสภาความมีของแห่งชาติ                      |     |
| 0109                      | สำนักงานคณะการและกิกว                              |     |
| 0111                      | สานักงานคณะกรรมการน้ำรามการพลเพื่อน                |     |
| 0112                      | สำนักงานคณะกรรมการพัฒนาการเศรษฐกิจและสังคมแห่งชาติ |     |
| 0114                      | สำนักงานกองพนสนับสนุนการวิจัย                      |     |
| 0121                      | สำนักงานคณะกรรมการพัฒนาระบบราชการ                  | ~   |

## รูปที่ 6 หน้าจอการค้นหารหัสหน่วยงาน

 การค้นหารหัสหน่วยงานสามารถค้นหาจากรหัสหน่วยงานหรือชื่อหน่วยงานโดยให้คลิกระบุประเภท ที่จะค้นหา แล้วระบุรหัส/ชื่อหน่วยงาน หรือเลือกจังหวัด, อำเภอ/เขต, ตำบล/แขวง หรือกระทรวงแล้วกด ปุ่ม "ค้นหา"

 การค้นหารหัสหน่วยงานถ้าไม่ระบุประเภทหน่วยงานภาครัฐและประเภทย่อยหน่วยงานภาครัฐจะไม่ สามารถค้นหาข้อมูลได้ แล้วจะแสดงข้อความ ดังรูปที่ 7

| The second second                                                                                                    | ement                                                                                                    |
|----------------------------------------------------------------------------------------------------|----------------------------------------------------------------------------------------------------|
|                                                                                                    | วันที่ 3 พฤษภาคม 255                                                                                                    |
| ขึ้นเหลยมที่ 1<br>มันทักระบุล                                                                                                    | Annuali 2 - Annuali 3 - Annuali 4<br>Annualizza - Annuali 2 - Annuali 4<br>Annualizza - Annuali 2 - Annuali 4                                                                                                    |
| นับพึกข้อมูดการดงทะเมียนเจ้าหน้า                                                                                                    | ที่พัสด                                                                                                    |
| ส้อมุดหน่วยงาน                                                                                                    |                                                                                                    |
| * ประเภทพน่วยงานภาครัฐ                                                                                                    | <ตัวเลือกประเภทหนวยงานภาครัฐ>                                                                                                    |
| * ประเภทขอยหน่วยงานภาครัฐ                                                                                                    | <ตัวเลือกประเททหน่วยงานขอยกาครีร> 🐱                                                                                                    |
| <ul> <li>รษัส/ชื่อหน่วยงาน</li> </ul>                                                                                                    | (4)                                                                                                    |
| สถานที่ปฏิบัติงาน                                                                                                    |                                                                                                    |
| <ul> <li>สานักงานตั้งอย</li> <li>สานักงานตั้งอย</li> </ul>                                                                                                    | งที่เดียวกับหน่วยงานตามที่เป็นที่กษ้างดัน<br>วุดและที่กับหน่วยงาน                                                                                                    |
| * ชื่อสารถึกงาน                                                                                                    |                                                                                                    |
| <ul> <li>สถานที่ติดต่อ/ที่อยู่ปัจจุบัน<br/>(สาม เอนที่ แม่นี้ อรออไหวม อนบ))</li> </ul>                                                                                                    |                                                                                                    |
| (ing which high which had been                                                                                                    | รสับเมืองสัญปัตร พ                                                                                                    |
| * druna/itee                                                                                                    | <ตัวเลือกสามกอ/เซต> 👻                                                                                                    |
| * diua/auss                                                                                                    | <ส่วนก็อกสามอ/แขวง> 🛩                                                                                                    |
| * รหัสโปรษณีย์                                                                                                    |                                                                                                    |
| * หมายเลขโทรศัพท์สำหรับติดต่อ                                                                                                    | บังทึกหมายเลขโทรศัพท์ (0-2123-4567 ตอ 1234)                                                                                                    |
| งมายเลขโทรสาร                                                                                                    |                                                                                                    |
| e-mai                                                                                                    |                                                                                                    |
| ข้อมูดส่วนบุคคลของผู้ลงทะเนียน                                                                                                    |                                                                                                    |
| Microsoft                                                                                                    | Internet Explorer 🔀                                                                                                    |
| Microsoft                                                                                                    | Internet Explorer                                                                                                    |
| Microsoft                                                                                                    | Internet Explorer 🔀<br>เอความปฏิเสธ<br>1001: โปรดบันทึกประเภทหน่วยงานภาครัฐ<br>OK (รวดตบับบับป)                                                                                                    |
| Aeruskeeungguwepu     (চহয় একাৰ প্ৰথমণ্য প্ৰথমণ্য প্ৰথমণা প্ৰথমণ্য প্ৰথমণ্য প্ৰথমণ্য প্ৰথমণা প্ৰথমণা প্ৰথমণ্য প্ৰথমণা প্ৰথমণ্য প্ৰথমণা প্ৰথমণা প্ৰথমণা প্ৰথমণা প্ৰথমণা প্ৰথমণা প্ৰথমণা প্ৰথমণা প্ৰথমণা প্ৰথমণা প্ৰথমণা প্ৰথমণা প্ৰথমণা প্ৰথমণা প্ৰথমণা প্ৰথমণা প্ৰথমণা প্ৰথমণা প্ৰথমণা প্ৰথমণা বৰমণা প্ৰথমণা প্ৰথমণা প্ৰথমণা প্ৰথমণা বৰমণা প্ৰথমণা প্ৰথমণা প্ৰথমণা প্ৰথমণা প্ৰথমণা বৰমণা প্ৰথমণা বৰমণা প্ৰথমণা বৰমণা বৰমণা বৰমণা প্ৰথমণা বৰমণা বৰমণা বৰমণা বৰমণা বৰমণা বৰমণা বৰমণা বৰমণা বৰমণা বৰমণা বৰমণা বৰমণা বৰমণা বৰমণা | Internet Explorer 🔀<br>เอความปฏิเสธ<br>1001: โปรดบันทึกประเภทหน่วยงานภาครัฐ<br>OK (รวดตปปปป)                                                                                                    |
|                                                                                                    | Internet Explorer 😧<br>เอความปฏิเสธ<br>1001: โปรดบันทักประเภทหน่วยงานภาครัฐ<br>OK (รวดตปปปป)                                                                                                    |
| *.สถานที่สอดอ/กิอภูมิจารมา<br>(ระบุ เอะฟ์ หมู่ที่ ตรอก/ของ กรม)<br>* สงหวัด<br>* สามาล/เวยค                                                                                                    | Internet Explorer เอความปฏิเสธ 1001: โปรดบันทึกประเภทหน่วยงานภาครัฐ OK (รวดตปปปป) < <d>เสมเมือกจังแรก&gt; &gt;&gt; </d>                                                                                                    |
| *.สถานที่สอดอ/กิอภูมิจงุบัน<br>(ระบุ เอนที่ หยู่ก็ ตรอก/ของ กระ)<br>* สงหวัด<br>* สามาอ/ชอง<br>* สามอ/ชอง<br>* สามอ/ชอง                                                                                                    | Internet Explorer  iอความปฏิเสธ 1001: โปรดบันทักประเภทหน่วยงานภาครัฐ  OK <a href="https://www.www.catulture">(&gt;&gt;&gt;&gt;&gt;&gt;&gt;&gt;&gt;&gt;&gt;&gt;&gt;&gt;&gt;&gt;&gt;&gt;&gt;&gt;&gt;&gt;&gt;&gt;&gt;&gt;&gt;&gt;&gt;&gt;&gt;&gt;&gt;&gt;&gt;</a>                                                                                                    |
| <ul> <li>และบริเสลตแ/กิญปัจจุบัน</li> <li>และบริเสลตแ/กิญปัจจุบัน</li> <li>(ระบุ เละบริ หมูดี ตรอก/ของ กรม)</li> <li>จังหวัด</li> <li>สามกล/เรละ</li> <li>สามสุนระชุม</li> <li>รามสาประหลัง</li> </ul>                                                                                                    | Internet Explorer  iอความปฏิเสธ 1001: โปรดบันทักประเภทหน่วยงานภาครัฐ  OK <a href="https://www.withublewithublewithut&lt;/td&gt;&lt;/tr&gt;&lt;tr&gt;&lt;td&gt;&lt;ul&gt;     &lt;li&gt;หมายเลขรางหลังหนังระบบสิตตอง&lt;/li&gt;     &lt;li&gt;หมายเสขางหนัง&lt;/li&gt;     &lt;li&gt;หมายเสขางหนัง&lt;/li&gt;     &lt;li&gt;หมายเสขางหนัง&lt;/li&gt; &lt;/ul&gt;&lt;/td&gt;&lt;td&gt;Internet Explorer เอความปฏิเสธ 1001: โปรดบันทักประเภทหน่วยงานภาครัฐ OK &lt;a&gt;(รวดตปปปปป)&lt;/a&gt; &lt;a&gt;(รวดตปปปปป)&lt;/a&gt; &lt;a&gt;(สวนสึอกจังหรือ&gt; &gt;&gt;&lt;/a&gt; &lt;a&gt;(สวนสึอกจังหรือ&gt; &gt;&gt;&lt;/a&gt; &lt;a&gt;(สวนสึอกจังหรือ&gt; &gt;&gt;&lt;/a&gt; &lt;a&gt;(สวนสึอกจังหรือ&gt; &gt;&gt;&lt;/a&gt; &lt;a&gt;(รวดตปปปปป)&lt;/a&gt; &lt;a&gt;(รวดตปปปปป)&lt;/a&gt; &lt;a&gt;(รวดตปปปป)&lt;/a&gt; &lt;/a&gt; &lt;a&gt;(รวดตปปปป)&lt;/a&gt; &lt;a&gt;(รวดตปปปป)&lt;/a&gt; &lt;/a&gt; &lt;/a&gt;&lt;/td&gt;&lt;/tr&gt;&lt;tr&gt;&lt;td&gt;&lt;ul&gt;     &lt;li&gt;หม่ายเรื่องเป็นสามาร์&lt;/li&gt;     &lt;li&gt;หมายเสียงแล้งกันสู่ประหมาย&lt;br&gt;(ระบะเลขที่ หยู่ที่ ตรอก/ชอย กระบ)&lt;br&gt;(ระบะเลขที่ หยู่ที่ ตรอก/ชอย กระบ)&lt;br&gt;(ระบะเลขที่ หยู่ที่ ตรอก/ชอย กระบ)&lt;br&gt;(ระบะเลขที่ หยู่ที่ ตรอก/ชอย กระบ&lt;br&gt;(ระบะเลขที่ หยู่ที่ กระบบได้เหล่างระบารสามาร์สามาร์บอิตตล&lt;br&gt;(ระบะเลขาระสามาร์สามาร์อาการบอิตตล&lt;br&gt;(ระบะเลขาระสามาร์สามาร์อาการบอิตตล&lt;br&gt;(ระบะเลขาระสามาร์สามาร์อาการบอิตตล&lt;br&gt;(ระบะเลขาระสามาร์สามาร์อาการบอิตตล&lt;br&gt;(ระบะเลขาระสามาร์สามาร์อาการบอิตตล&lt;br&gt;(ระบะเลขาระสามาร์สามาร์อาการบอิตตล)&lt;/li&gt; &lt;/ul&gt;&lt;/td&gt;&lt;td&gt;Internet Explorer  iอความปฏิเสธ 1001: โปรดบันทักประเภทหน่วยงานภาครัฐ  OK  &lt;a href=" https:="" www.selinewide"="">ok</a> <a href="https://www.selinewide">ok</a> <a href="https://www.selinewide">https://www.selinewide"&gt;https://www.selinewide"&gt;https://www.selinewide"/www.selinewide"&gt;https://www.selinewide"/www.selinewide"/www.selinewide"/www.selinewide"/www.selinewide"/www.selinewide"/www.selinewide"/www.selinewide"/www.selinewide"/www.selinewide"/www.selinewide"/www.selinewide"/www.selinewide"/www.selinewide"/www.selinewide"/www.</a> |
| <ul> <li>ผู้เกิดรางอาร์ไป</li> <li>ผู้เกิดรางอาร์ไป</li> <li>ผู้เกิดรางอาร์ไป</li> <li>ผู้เกิดรางอาร์ไป</li> <li>หลายและประชาชาย</li> <li>หลายและประชาชาย</li> <li>หลายและประชาชาย</li> <li>เราสาย</li> <li>เราสาย</li> <li>เราสาย</li> <li>เราสาย</li> <li>เราสาย</li> <li>เราสาย</li> <li>เราสาย</li> <li>เราสาย</li> <li>เราสาย</li> <li>เราสาย</li> <li>เราสาย</li> <li>เราสาย</li> <li>เราสาย</li> </ul>                                                                                                    | Internet Explorer  iอความปฏิเสธ  1001: โปรดบันทึกประเภทหน่วยงานภาครัฐ  OK  (รวดแปปปปป)                                                                                                    |
| <ul> <li>ผู้เกิดสุดภาพอานาร์</li> <li>ผู้เกิดสุดภาพอานาร์</li> <li>ผู้เกิดสุดภาพอานาร์</li> <li>ผู้เกิดสุดภาพอานาร์</li> <li>หาระดามาร์</li> <li>หาระดามาร์</li> <li>หาระดามาร์</li> <li>พราระดามาร์</li> <li>พราระดามาร์</li> <li>พราระดามาร์</li> <li>พราระดามาร์</li> <li>พราระดามาร์</li> <li>พราระดามาร์</li> <li>พราระดามาร์</li> <li>พราระดามาร์</li> <li>พราระดามาร์</li> <li>พราระดามาร์</li> </ul>                                                                                                    | Internet Explorer  iอความปฏิเสธ  1001: โปรดบันทึกประเภทหน่วยงานภาครัฐ  OK  (รวดตปปปปป) <a <="" builden.com="" builden.com"="" href="https://www.www.www.www.www.www.www.www.www.w&lt;/td&gt;&lt;/tr&gt;&lt;tr&gt;&lt;td&gt;&lt;ul&gt;     &lt;li&gt;ผู้เกิดสุดบาร์เป็น&lt;/li&gt;     &lt;li&gt;ผู้เกิดสุดบาร์เป็น&lt;/li&gt;     &lt;li&gt;ผู้เกิดสุดบาร์เป็น&lt;/li&gt;     &lt;li&gt;และเข้าหมู่ก็ ตรอก/ขอย กรณ)&lt;/li&gt;     &lt;li&gt;จังหวัด&lt;/li&gt;     &lt;li&gt;จำนะควรระ&lt;/li&gt;     &lt;li&gt;จำนะควรระ&lt;/li&gt;     &lt;li&gt;จำนะควรระ&lt;/li&gt;     &lt;li&gt;จำนะควรระ&lt;/li&gt;     &lt;li&gt;จานควรระ&lt;/li&gt;     &lt;li&gt;จานควรระ&lt;/li&gt;     &lt;li&gt;จานควรระ&lt;/li&gt;     &lt;li&gt;จานควรระ&lt;/li&gt;     &lt;li&gt;จานควรระ&lt;/li&gt;     &lt;li&gt;จานควรระ&lt;/li&gt;     &lt;li&gt;จานควรระ&lt;/li&gt;     &lt;li&gt;จานควรระ&lt;/li&gt;     &lt;li&gt;จานควรระ&lt;/li&gt;     &lt;li&gt;จานควรระ&lt;/li&gt;     &lt;li&gt;จานควรระ&lt;/li&gt;     &lt;li&gt;พระ&lt;/li&gt;     &lt;li&gt;พระ&lt;/li&gt;&lt;/td&gt;&lt;td&gt;Internet Explorer  iอความปฏิเสธ 1001: โปรดบันทึกประเภทหน่วยงานภาครัฐ  OK  (รวดตปปปปป)  &lt;a href=" https:="" td="" www.explores="" www.www.explores=""></a>                                                                                                    |
| <ul> <li>ผลานที่ผลผล/กิญปีจะเป็น</li> <li>ผลานที่ผลผล/กิญปีจะเป็น</li> <li>และเข้าหมู่ที่ ตรอก/ขอย กรณ)</li> <li>จังหวัด</li> <li>จำนล/งระด</li> <li>จำนล/งระด</li> <li>จำนล/งระด</li> <li>จำนล/งระด</li> <li>รงสะโประส์ประส์ประส์ประส์ประส์ประส์ประส์ประส</li> <li>คารสะงระเบียน</li> <li>ตารสะงระเบียน</li> <li>สามาทนัก (ผู้ปฏิปิสานเสีย)</li> <li>ชื่อ (ผู้ปฏิปิสานเสีย)</li> <li>นามสกุด (ผู้ปฏิปิสานเสีย)</li> </ul>                                                                                                    | Internet Explorer เอความปฏิเสธ 1001: โปรดบันทึกประเภทหน่วยงานภาครัฐ OK (รวดตปปปป) < <d>(รวดตปปปป) (รวดตปปปป) </d>                                                                                                    |
| <ul> <li>ผู้ได้เราะเรียง</li> <li>ผู้เป็นสายเลือง</li> <li>พูปและสายสายสายสายสายสายสายสายสายสายสายสายสายส</li></ul>                                                                                                    | Internet Explorer  iอความปฏิเสธ 1001: โปรดบันทึกประเภทหน่วยงานภาครัฐ  OK  (ววดตปปปปป) <a href="https://www.wisewisewisewise">https://www.wisewisewisewisewisewisewisewisewisewise</a>                                                                                                    |
| Microsoft ผู้แก่งระบบ ๑. และบนที่เหตุสารที่อยู่ประบบ ๑. และบนที่เหตุสารที่อยู่ประบบ ๑. และบนที่หตุสารของและแปละแปละเป็นเป็น ๑. เป็นเสนาไขสารและเป็นของและเป็นของแล                                                                                                    | Internet Explorer           iaความปฏิเสธ           1001: โปรดบันทึกประเภทหน่วยงานภาครัฐ           OK           (รวดตปปปปป) <dร้างมีลกร้องประว< td=""> <dร้างมีลกร้องประว< td=""> <dร้างมีลกร้องประว< td=""> <dร้างมีลกร้องประว< td="">                                                                                                    &lt;</dร้างมีลกร้องประว<></dร้างมีลกร้องประว<></dร้างมีลกร้องประว<></dร้างมีลกร้องประว<>                                                                                                    |
| <ul> <li>ผู้ไปเราะราย</li> <li>ผู้เป็นสูงไปเราะหนึ่ง</li> <li>และบนที่เหตุการสนุปในระบน</li> <li>และบนที่หญ่ที่ ตรอก/รอย กรรม)</li> <li>รังหวัด</li> <li>รังหวัด</li> <li>รังหวัด</li> <li>รังหวัดไปเราะ</li> <li>รังหวัดไปเราะ</li> <li>รังหวัดไปเราะ</li> <li>รังหวัดไปเราะ</li> <li>รังหวัด</li> <li>รังหวัด</li></ul>                                                                                                    | Internet Explorer         โด้           เอความปฏิเสธ         (วาดตปปปปป)           เป็นหรือหนันทึกประเภทหน่วยงานภาครัฐ         (วาดตปปปปป)            (กันเมือกซังหวัด> ♥            (กันเมือกซังหวัด> ♥            (กันเมือกซังหวัด> ♥            เป็นที่กระเภทหน่วยงานภาครัฐ            (กันส์สังสานายองพระ            เป็นที่กระเภทหน่วยงานตระเมทระที่หระที่พร์ (0-2123-4567 ตอ 1234)            ด            เป็นหรักหนายอะสุโทรส์พร์ (0-2123-4567 ตอ 1234)            เป็นหรักหนายอะสุโทรส์พร์ (0-2123-4567 ตอ 1234)            เป็นหรักหนายอะสุโทรส์พร์ (0-2123-4567 ตอ 1234)            เป็นหรักหนายอะสุโตส์ไปออนุลโทรระบบ หรือ เป็นการอะหระเป็นนะสุโดนรถนอน                                                                    <                                                                                                    |

รูปที่ 7 หน้าจอแสดงข้อความปฏิเสธ กรณีไม่ "บันทึกประเภทหน่วยงานภาครัฐ"

| Thai Government Procurer                                                                                                    | nent                                                                                                    |                                                                                                    |                                                                                                    |                                         | วันที่ 15 มีอา     | <b>นายน 255</b> |
|----------------------------------------------------------------------------------------------------|----------------------------------------------------------------------------------------------------|----------------------------------------------------------------------------------------------------|----------------------------------------------------------------------------------------------------|-----------------------------------------|--------------------|-----------------|
|                                                                                                    |                                                                                                    |                                                                                                    |                                                                                                    |                                         |                    |                 |
| Summit 1                                                                                                    | Summer 2                                                                                                    | ชั้นเสอนที่ 3                                                                                                    | and the second                                                                                                    | francis .                               | 4.                 |                 |
|                                                                                                    | and the second second se | The The page 4 of the page                                                                                                | a canada a                                                                                                    |                                         |                    |                 |
| แบบแจ้งการดงทะเบียนเจ้าหน้า                                                                                                    | ที่พัสดุ                                                                                                    |                                                                                                    |                                                                                                    |                                         |                    |                 |
| รรบบให้รับแห่งการสงทอบอ                                                                                                    | กระด้ว โดยจะทำการครวจส<br>วิธีสายเวลากำการครวจส                                                                                                    | อบและแจ้งผลการคร<br>หวัดระรัก และแรงไห                                                                                    | ทองมีขณะไห้หงรา<br>สามารถแก้เรื่องรา                                                                                                    | นกายใน 2 วิน. นั                        | ມຕົອເຈາະກ          |                 |
| ພັນດັດຈາກວັນຄະນະເນີຍນໃນສານນ ສານນຈ                                                                                                    | ะลมร่อมูลการสาหะเมียนคั                                                                                                    | งกล่าวออกจากระบบ                                                                                                    |                                                                                                    | CITE OF LODG BUT DUE TO                 |                    |                 |
|                                                                                                    |                                                                                                    |                                                                                                    |                                                                                                    | AL BROT                                 | 0100               |                 |
|                                                                                                    | le de                                                                                                    | al a                                                                                                    |                                                                                                    |                                         | ~/**               |                 |
|                                                                                                    | 100                                                                                                    |                                                                                                    | าดับการลงทะ                                                                                                    | เป็ยพ O-2552-0                          | 00018              |                 |
|                                                                                                    | -200                                                                                                    | ÷                                                                                                    | วันที่ตอกปรมีข                                                                                                    | เหโหระบบ 1508                           | \$2662             |                 |
| 125 23                                                                                                    | a 109400 NE                                                                                                    |                                                                                                    |                                                                                                    |                                         |                    |                 |
| แบบแจ้งการลงทะเบียน                                                                                                    | เจ้าหน้าที่พัสดุของหน่ว                                                                                                    | ยจัดชื่อกาครัฐเพื                                                                                                    | อเข้าใช้งานใ                                                                                                    | WS:UU e-GP                              |                    |                 |
| n/                                                                                                    | ชื่อสำนักงาน สำนักงา<br>ส่วนไปเป็นสี่งานไร                                                                                                    | แปลัดสำนักนายกรัฐม                                                                                                    | เมตรี                                                                                                    |                                         |                    |                 |
| 545                                                                                                    | ท่อยู่ ทางมอบรัฐบาล                                                                                                    | Inc                                                                                                    | DATE ARE                                                                                                    |                                         |                    |                 |
| 0.00                                                                                                    | จังหวัด กรุงเทพมหาน                                                                                                    | n 1974                                                                                                    | เปราษณีป์ 1030                                                                                                    | 0                                       |                    |                 |
|                                                                                                    | [ พม่าองาน : 0101 - <del>ท</del> ี่                                                                                                    | กนักงานปลัดสำนักนา                                                                                                    | (รักษนสูงการ                                                                                                    |                                         |                    |                 |
| ขอมจึงชื่อเจ้าหน้าที่ลังดู<br>สางนี้                                                                                                    | ของ สำนักงานปลัดสำนักนา                                                                                                    | ยกรัฐมนตรี เพื่อเข้าไ                                                                                                    | ອັກພໍພາກນັບ                                                                                                    | e-GP ตามที่ปราก                         | อศาษ               |                 |
| ของจังชื่อเจ้าหน้าที่ผัดรู<br>สารนี้<br>จึงเรียนมาเพื่อไปรดพิจารเ                                                                                                    | ปอง สำนักงานปลีดสำนักนา<br>ณา                                                                                                    | ยกรัฐมามารี เพื่อเข้าไ                                                                                                    | ອີກະໄລສະນະ<br>ຈະແສະທຳ                                                                                                    | e-GP ตามกิับราก<br>เหนินกิช             | າງຄ້ານ             |                 |
| ของจังชื่อเจ้าหน้าที่ผัดรู<br>สายนี้<br>จึงเรียนมาเพื่อไปรดพิจารเ                                                                                                    | ปอง สำนักงานปลัดสำนักนา<br>ณา                                                                                                    | ยกรัฐมาเหรี เพื่อเข้าไ<br>ละชื่อ                                                                                          | ซิการใจสะบบ<br>ของสะหว่า                                                                                                    | e-GP ตามที่ปราก<br>มฉับถึง              | อคำะ               |                 |
| ของจึงชื่อเจ้าหน้าที่พัตรุ<br>สารนี้<br>จึงเรียนมากต้อโปรดติจารเ                                                                                                    | ปอง สำนักงานปลัดสำนักนา<br>ณา                                                                                                    | ยกรัฐมนตรี เพียงรำไ<br>ละชื่อ<br>(                                                                                        | ອັກພິເສຍນ<br>ຈະເສຍຄວາ                                                                                                    | e-GP ตามที่ปราก<br>เหนินสือ<br>)        | 10 <sup>fru</sup>  |                 |
| ของจึงชื่อเจ้าหน้าที่พัทธุร<br>สารนี้<br>จึงเรียนมากพื่อไปรดพิจารเ<br>โกรศัพท์                                                                                                    | ปอง สำนักงานปลัดสำนักนา<br>กลา                                                                                                    | ยกรัฐมามรี เพียงรักไ<br>ลงชื่อ<br>(                                                                                       | ซักษไฟสรบบ<br>ขอมสะหลา                                                                                                    | e-GP ตามที่ปราก<br>เงนิบถึง             | อกัน               |                 |
| ของสังชื่อเจ้าหน้าที่พัตรูร<br>สารนี้<br>จึงเรียนมากคือโปรดพิจารร<br>โทรศัณท์<br>โทรสาร                                                                                                    | มอง สำนักงานปลือสำนักนา<br>ณา                                                                                                    | มกรัฐมามรี เพื่อเข้าไ<br>ละชื่อ<br>(                                                                                      | ອີກພໍໄພສະນະ<br>ພວະສະຫະກາ                                                                                                    | e-GP ตามก็ปราก<br>เงริบถึง              | ายคำแ              |                 |
| ของถึงชื่อเจ้าหน้าก็ผัสดุ<br>สารนี้<br>จึงเรียนมาเพื่อไปรดพิจาร<br>โปรดันท์<br>โปรดันท์                                                                                                    | มอง สำนักงานบลิตสำนักนา<br>ณา<br>ช้อมูลผู้คงท                                                                                                    | ยกรัฐมาสรี เพื่อเข้าไ<br>ละชื่อ<br>(                                                                                      | ซึกนในระบบ<br>ขอแสดงควา                                                                                                    | e-GP ตามก็ปราก<br>เงินซือ<br>)          | 10614              |                 |
| ของถึงชื่อเจ้าหน้าก็ผัดรูร<br>สารนี้<br>ซึ่งเรียนมาเพื่อไปรดพิจารเ<br>โทรศัณท์<br>โทรศัณท์<br>โทรศัณท์                                                                                                    | ນລະ ສຳນັກຄານປະໂຄສຳນັກນາ<br>ເພາ<br>ຮ້ວນູຄຜູ້ຄະກ<br>ຮ້ວນກະກູນີ                                                                                                    | ยกรัฐมนตรี เพื่อเข้าไ<br>ละซึ่อ<br>(                                                                                      | ชิกนในระบบ<br>ขอแสลงควา                                                                                                    | e-GP ການກິນຈາກ<br>ເໝັນຄືອ               | 10 <sup>6</sup> 14 |                 |
| ของสิ่งชื่อเจ้าหน้าที่มัสดุ<br>สารนี้<br>จึงเรียนมาเพื่อไปรดพิจารเ<br>โทรสาร<br>โทรสาร<br>ด้าน้าหนัว นาย<br>ด้านหนัง เจ้าหน้าที่มัสดุ                                                                                                    | ของ สำนักงาษปลัดสำนักษา<br>ณา<br>ชื่อมูลผู้คงท<br>ชื่อ ภาคภูมิ                                                                                                    | ยกรัฐมนตรี เพื่อเข้าไ<br>ละชื่อ                                                                                           | ชิภาษในระบบ<br>ชอแสดงควา<br>และระหา<br>อย ปฏิบัติการ                                                                                                    | e-GP ການກິນຈາກ<br>ເຊັນຄືອ               | 10 <sup>6</sup> 14 |                 |
| ของสิ่งชื่อเจ้าหน้าที่หัสดุ<br>สารนี้<br>ซึ่งเรียนมาเพื่อไปรดสิจารเ<br>โทรศัณร์<br>โทรศัณร์<br>โทรศัณร์<br>ทำน่าหน้า นาย<br>ด้านหน่ง เจ้าหน้าที่พัสดุ<br>เสอประจำศับประชาชน 3-1612-00634<br>ถึงเป็นอย่าง 1646 อ่านอบตร 1001                                                                                                    | ปอง สำนักงามปลัดสำนักนา<br>ณา<br>ชื่อสูลผู้คงท<br>ชื่อ ภาคภูมิ<br>5654-0                                                                                                    | ยกรัฐมนตรี เพื่อเข้าไ<br>ละชื่อ                                                                                           | ຮໍກພໃນຮະນນ<br>ອອເມສາະກາ<br>ແລະເຮົາ<br>ແລະເຮົາ<br>ເຊິ່ງມີຄືກາະ<br>ເຊິ່ງນີ້ຄືກາະ                                                                                                    | e-GP ສານກິ່ນຈາກ<br>ເຊັນຄືອ              | 10 <sup>6</sup> 1% |                 |
| ของถึงชื่อเจ้าหน้าที่มัตรุ<br>สารนี้<br>ซึ่งเรียนมาเพื่อไปรดติจารเ<br>โทรศัณร์<br>โทรศาร<br>ด้าน่าหน้า นาย<br>ด้านหน่ง เจ้าหน้าที่มัตรุ<br>เลชประจำตัวประชาชน 3-1612-0053<br>ที่อยู่ปัจจุบัน 1546 ด่านตะบระ บางป้า<br>อังหวัด มนทบุรี 11000                                                                                                    | ปอง สำนักงานปลัดสำนักนา<br>กลา<br>ชื่อ ภาคภูมิ<br>ชื่อ ภาคภูมิ<br>5-54-9<br>ภายง อำเภอกขอ นางปราช                                                                                                    | ຍກຈັງເນລະຈີ ເທື່ອເວົ້າໄ<br>ສະຮື້ຍ<br>(                                                                                    | ชิภาษในระบบ<br>ขอแสดงควา<br>แสวงหา<br>เสรงหา<br>2510                                                                                                    | e-GP ການກິນຈາກ<br>ເໝີນຄືອ               | 10 <sup>6</sup> 1% |                 |
| ของสิงชื่อเจ้าหน้าที่มัตรุ<br>สารนี้<br>ซึ่งเรียนมาเพื่อไปรดพิจารเ<br>โทรศักร์<br>โทรศาร<br>ด้าน้ำหน้า นาย<br>ด้านหน่ง เจ้าหน้าที่ตัดดุ<br>เลยประจำตัวประชาตม 3-1612-0063<br>ที่อยู่ปัจจุบัน 1644 ด้านสมุขาง บาเป้า<br>จังหวัด นมหนูรี 11000<br>หมายเสยใหรศักร์ได้ทุศรับสิตต่อ 20-02                                                             | ນວະ ສຳລັກຄານປະສິດສຳລັກນາ<br>ກາ<br>ອ້ວຍູດຜູ້ຄະຫ<br>ຮື່ວ ກາດກູຍີ<br>5-54-0<br>ເຫວະ ຢ່າມກວດປະ ພາດປັຈແປ<br>32210                                                                                                    | ยกรัฐมนตรี เพื่อเข้าไ<br>องซื้อ                                                                                           | ຮໍກພໃນຮະນນ<br>ຮອນສະຫະກາ<br>ເຫັດປະກິ<br>ເຫັດປະກິ                                                                                                    | e-GP ສານກິນຈາກ<br>ເຈັນຄືອ               | 261%               |                 |
| ของสิงชื่อเจ้าหน้าที่มัตรุ<br>สารนี้<br>จึงเรียนมากต้อไปรดติจารเ<br>โทรดันที่<br>โทรสาร<br>คำนำหน้า นาย<br>คำแหน่ง เจ้าหน้าที่มัตรุ<br>เลยประจำตัวประชาชน 3-1612-00634<br>ที่อยู่ปัจจูบัน 1646 ล่ายมนตรุวง บางป้า<br>จังหวัด หมทบุรี 11000<br>หมายเลขไทรดันที่สำหรับสิดต่อ 20-82<br>การลงกระเป็ยน 🗋 ละกระบัยนครั้ง                               | ปอง สำนักงานปลัดสำนักนา<br>กลา<br>ชื่อ ภาคภูมิ<br>564-0<br>หาอง อำเภอเทรด บางบัรพอ<br>52210 (<br>เนราปองบุตคล                                                                                                    | ຍກດ້ຽນພະເຈີ ເພື່ອເວົ້າໄ<br>ອະເບີ້ຍ<br>ເມື່ອງ<br>ເປັນແທນ່າ<br>ແກນສຽນ<br>ໂນເລືອນດີແດ້ດ ກອບອ<br>ເຈີ<br>ອະກາລາໄ ອວດກອຣຣ ມູລະເ | ซึ่งานในระบบ<br>ชอมสระควา<br>แสวงหา<br>อย ปฏิบัติการ<br>(2510                                                                                                    | e-GP ສານກິ່ນຈາກ<br>ເຈັນຄືອ              | 261%               |                 |
| ของสังชื่อเร้าหน้าที่มัตรุ<br>สารนี้<br>จึงเรียนมาเพื่อไปรดพิจารเ<br>โทรศักร์<br>โทรศาร<br>ด้าน้ำหน้า นาย<br>ด้านข้างไป นาย<br>ส่วนรู้น้ำ เริ่ม<br>เลยประจำตัวประชาชน 3-1612-0063<br>ที่อยู่ปัจจุบัน 154 ต่ายลเตาง บาเป้<br>จังหวัด นมทบูรี 11000<br>หมายเสยใหล่คือ 23-32<br>การลงละเบียน □ ละกะเบียนครั้ง<br>[2] เปลี่ยนแปละมู<br>มูดตลเดิมรู้อ | ปอง สำนักงานปลัดสำนักนา<br>กา<br>ชื่อ ภาคภูมิ<br>55540<br>เทอง อำเภอเกษต บางปัวทอ<br>132210<br>เนรกับอะบุคคล<br>คคล (ครณีที่มีวิรัฐอุโนระบบ 1                                                                                                    | ยกรัฐมนตรี เพื่อเข้าไ<br>ลงชื่อ                                                                                           | ຮໍກພໃນຮະນນ<br>ຮອນສະຫະກາ<br>ແລະເຮົາ<br>ແລະເຮົາ<br>ແລະເຮົາ<br>ແລະເຮົາ<br>ແລະເຮົາ<br>ແລະເຮົາ<br>ແລະເຮົາ<br>ແລະເຮົາ<br>ແລະເຮົາ<br>ແລະເຮົາ<br>ແລະເຮົາ<br>ແລະເຮົາ<br>ແລະ<br>ແລະ<br>ແລະ<br>ແລະ<br>ແລະ<br>ແລະ<br>ແລະ<br>ແລະ<br>ແລະ<br>ແລະ                        | e-GP ການກິນຈາກ<br>ເໝັນຄືອ<br>)<br>ວຽວສາ | ະຫຼະຄ້ານ<br>ຄະສົນ) |                 |
| ของสังชื่อเร้าหน้าที่มัตรุ<br>สำรนี้<br>จึงเรียนมากต้อโปรดติจารเ<br>ถึงเรียนมากต้อโปรดติจารเ<br>ที่มารสาร<br>ที่อยู่ปัจจุบัน 154 ล้ายมนตราง บางป้า<br>จังหวัด รมทบุรี 11000<br>หมายเสขไทรศัพท์สำหรับสิดต่อ 20.42<br>การลงคระเบียน □ ละกระบัยนครั้ง<br>เปลี่ยนแปลญ<br>มูดสมสัมธ์อ<br>เอกสารมนย □ ((เส้น + 1) 1                                    | ปอง สำนักงานปลัดสำนักนา<br>คา<br>ชื่อมูลผู้คงท<br>ชื่อ ภาคภูมิ<br>564-0<br>เทอง อำเภอเทรด บางบังหอ<br>32210<br>เนรกรองบุคคล<br>ครด (ครมีที่มีร้อมูลในระบบ 1<br>) เมื่อได้แนบค้าเนกบัตรบ)                                                                                                    | ยกรัฐมนตรี เพื่อเข้าไ<br>องซื้อ                                                                                           | ອີກພໃນຮະນນ<br>ອອນສະຫະກາ<br>ເຫັດທາງ<br>ເຫັດທາງ<br>ເຮັດ<br>ກາດກາງໃຊ້ເຊື່ອງ<br>ກາດກາງໃຊ້ເຊື່ອງ<br>ກາດກາງໃຊ້ເຊື່ອງ<br>ກາດກາງໃຊ້ເຊື່ອງ<br>ກາດກາງໃຊ້ເຊື່ອງ<br>ກາດກາງ<br>ກາດກາງ<br>ກາດກາງ<br>ກາດ<br>ກາດ<br>ກາດ<br>ກາດ<br>ກາດ<br>ກາດ<br>ກາດ<br>ກາດ<br>ກາດ<br>ກາດ | e-GP ສານກິນຈາກ<br>ເຈັນຄືອ<br>           | ະຫຼະຄ້ານ<br>ຄ.ຢາມ) |                 |

รูปที่ 8 หน้าจอ "พิมพ์แบบแจ้งการลงทะเบียน" เจ้าหน้าที่พัสดุ

### ขั้นที่ 4 แจ้งผลการลงทะเบียน

เมื่อหัวหน้าเจ้าหน้าที่พัสดุตรวจสอบและอนุมัติการลงทะเบียนแล้ว จะแจ้งผลการอนุมัติไปยัง "e-mail" ตามที่ผู้ลงทะเบียนได้ระบุไว้ในข้อมูลการขอลงทะเบียน ดังรูปที่ 9

```
เรื่อง การลงทะเบียนหน่วยงานภาครัฐในระบบ e-GP (คอมจดหมาย | X)

registration@gprocurement.go.th ถึง ฉัน <u>แสดงรายละเอียด</u> 31 ด.ค. (3 วันที่แล้ว) ▲ ดอบ | ▼

จาก <u>registration@gprocurement.go.th</u>

เรื่อง การลงทะเบียนหน่วยงานภาครัฐในระบบ e-GP

เรียน นางสาวอภิรดี คชากร

ได้อนุมัติการลงทะเบียนแล้ว ให้ใช้รหัสเพื่อเข้าใช้งานในระบบ e-GP ครั้งแรก ดังนี้

รหัสผู้ใช้ : 3102200811741

รหัสผ่าน : 09122524

Login เข้าใช้งานครั้งแรกได้ที่ <u>http://www.qprocurement.go.th/firstlogin.html</u> และเมื่อ

ได้ทำการ Login เข้าใช้งานครั้งแรกได้ที่ <u>http://www.qprocurement.go.th/firstlogin.html</u> และเมื่อ

ได้ทำการ Login เข้าใช้งานครั้งแรกได้ที่ <u>http://www.qprocurement.go.th/firstlogin.html</u> และเมื่อ

รหัสผู้ใช้ถาวรจะถูกตั้งค่าโดยผู้ใช้ต่อไป

หมายเทตุ : ข้อความและ e-mail นี้เป็นการสร้างอัตโนมัติจากระบบฯ ไม่ต้องตอบกลับ
```

## รูปที่ 9 หน้าจอแสดงผล "แจ้งการอนุมัติการลงทะเบียน"

## ขั้นที่ 5 การเข้าสู่ระบบครั้งแรก (First Time Login)

ขั้นที่ 1 การเข้าใช้ระบบฯ

จากรูปที่ 10 เมื่อผู้ลงทะเบียนได้รับแจ้งรหัสผู้ใช้ และรหัสผ่าน ทาง e-mail แล้วสามารถ login เข้าใช้ งานในระบบ e-GP ครั้งแรก โดยกด Link เข้าสู่เว็บไซต์เข้าสู่เว็บไซต์

http://www.gprocurement.go.th จาก e-mail ที่ได้รับแจ้งผลอนุมัติการลงทะเบียน

|          |                                                          | 2mi 10 nëvrati 2                                                                                                    |
|----------|----------------------------------------------------------|----------------------------------------------------------------------------------------------------|
| เข้าสู่ร | ะบบครึ่งแรก                                              |                                                                                                    |
|          | • รพัสตุ้ริยั                                            | ານັ້ນ ເພື່ອການພາກການການ 6 ທັນລັກອະ ແຫ່ໃນເກັດ 20 ທັນລັກອະ<br>ທ່ານນັ້ນປະການ ພົນກໍໃຫ້ກໍລັກການການເລັກກອນ (ອະວ, A-Z) ທີ່ນ<br>ລັກນານ ແລະທັນແນ (0-9) ເກີລະການກະທຸດ ແລະອີກເຫັນໃຫ້<br>(Underscore) ເທ່ານັ້ນ. |
|          | * หนัสผ่าน                                               | ຽນແນນ : ມີຄວາມຫາວມາກກວ່າ 7 ທົ່ວອີກສະ ແຫ່ໃນນັກພ 15 ຄົວລັກສະ<br>ອ້ານມື້ຟລະວາວ ຄົວວໃຫ້ຄົວລັກສະການາວັວກອຸສ (a-z, A-Z) ທັງ<br>ລັກຫາະ ແລະອັວເອນ (0-9) ໜ່ານັ້ນ                                             |
| אטראא    | พๆ : รายการที่มี <mark>คอกจันสัมดง</mark> หมายถึงต้องยัน | ก็กข้อมูล                                                                                                    |
|          |                                                          | una)                                                                                                    |
|          |                                                          |                                                                                                    |

รูปที่ 10 หน้าจอการเข้าสู่ระบบ e-GP ครั้งแรก

|                 |                                   |                                                                                                    | O nani vo sišu sna v                                                                                                    |
|-----------------|-----------------------------------|----------------------------------------------------------------------------------------------------|----------------------------------------------------------------------------------------------------|
| เข้าสระบบคร็งเ  | 50                                |                                                                                                    |                                                                                                    |
|                 | • พัสดุ์ไข้                       | 3101000635132                                                                                                    | ຽປແນນ : ມີຄວາມເວາະມາກກາວ່າ 6 ສັກລັກສະ ແສ່ໃນເກີຍ 20 ສັກລັກສະ<br>ທີ່ກະມື້ນີ້ເວົ້າ: 1 ສົວເໃຫ້ກໍລັກສະກາອາດີລາດອະ (a-2, A-Z) ສົ່ງ<br>ມີກາຮະ ແລະຮັກແຫ (0-9) ເຫລື່ອການກະຊາດ ແລະຮັກເສັນໃຫ້<br>(Underscore) ເຮົາກັນ |
|                 | * รษัสผ่าน                        | •••••                                                                                                    | ຽປແນນ : ມີຄວາມຍາງມາກຄາງາ 7 ສົງລັກພະ ແສໃນເທັນ 15 ສົງລັກພະ<br>ການມື້ນີ້ລວງງາ ສົລງໃຫ້ສົງລັກພະມານາລີວກຊຸພ (a-z, A-Z) ສົງ<br>ລັກພະ ແລະສັງແລງ (0-9) ເທ່ານັ້ນ                                                     |
| พมายเหตุ : รายก | หที่มี <mark>ดอกจีนสีแดง</mark> v | มายถึงต้องมีนที่กข้อมูล                                                                                                    |                                                                                                    |
|                 |                                   | and the second second se | ad                                                                                                    |
|                 |                                   |                                                                                                    |                                                                                                    |
|                 |                                   |                                                                                                    |                                                                                                    |

รูปที่ 11 หน้าจอ การ log in เข้าสู่ระบบครั้งแรก

|                                      |                                                        |                                              |                                    | รับที่ 16 มีต                                                                                                    | เขาชน 25 |
|--------------------------------------|--------------------------------------------------------|----------------------------------------------|------------------------------------|----------------------------------------------------------------------------------------------------|----------|
| แก้ในรหัสญ์ไม่และร                   | Windows In                                             | ternet Explor                                | er 🔀                               |                                                                                                    |          |
|                                      | ۵۰ 😲 ۵۰                                                | งการแก้ไขรทัสผู้ใจ<br>OK                     | อันสะหหัสท่าน ใช่หรือไม่<br>Cancel | ກາວາ 6 ອັວລັກອຣ ແຫ່ໃນເປັນ 20 ອັງ<br>ອໃຫ້ທີ່ວັກອະຫານາລັກຄຸມ (ອ-2, A-Z)<br>~9) ເອໂລຍແນນຊາຍ ແລະອິລເຫັນໃຫ້<br>ກາວາ 7 ອັວລັກອຣ ແອໃນເກັນ 15 ອັງ<br>ອໃຫ້ກໍລັກອຣຫາລາລັກຄະນ (ອ-2, A-Z)<br>~9) ແກ່ເວັ |          |
|                                      | * อื่นอันรหัสง่าน                                      | •••••                                        | มันทึกให้เหมือนกับรหัส             | แล้วมโหม่                                                                                                    |          |
| ต่ากามช่วยจำ                         |                                                        |                                              |                                    |                                                                                                    |          |
|                                      | • ศากาม                                                | นคคลสำคัญ                                    | ×                                  |                                                                                                    |          |
|                                      | * สำคลบ                                                | เจ้านาย                                      |                                    |                                                                                                    |          |
| พมวองหตุ : รายการที่มี<br>การเข้าได้ | ว <mark>้ ดอกจีนเป็นดง</mark> พม<br>ไงานในระบบฯ ครั้งด | ายถึงต้องบันทึกข้อมูล<br>อโปไห้ Login โดยใช้ | รหัสผานโหม                         |                                                                                                    |          |

รูปที่ 12 หน้าจอแสดงผลยืนยัน "การแก้ไขรทัสผู้ใช้และรหัสผ่าน"

| 🦪 ระบบการจัดซื้อจัดจ้างภาครัฐ |                                          | ออกจากระบบงาา                                                |  |
|-------------------------------|------------------------------------------|--------------------------------------------------------------|--|
| curentent Thai Gove           | ernment Procurement                      | วันที่ 16 มิถุนายน 2552<br>ภาคภูมิ แสวงหา : เจ้าหน้าที่พัสตุ |  |
|                               | ลงทะเมือนหน่วยงามภาครัฐ                  |                                                              |  |
|                               | ร่อมูลส่วนและล                           |                                                              |  |
|                               | > แก้ไขข้อมูล                            |                                                              |  |
|                               | <ul> <li>เปลี่ยนแปลเขาสัสม่าน</li> </ul> |                                                              |  |
|                               |                                          |                                                              |  |
|                               |                                          |                                                              |  |
|                               |                                          |                                                              |  |

รูปที่ 13 หน้าจอเมนูรายการ การใช้งานของเจ้าหน้าที่พัสดุ